## Installing Driver for USB programmer Quickstart Guide

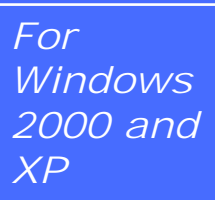

#### Step 1

After connecting the USB programmer (or the development board with the integrated programmer) to the USB port of PC, the operation system will ask you for necessary drivers. Choose "Install from a list or specific location (Advanced)" and click "Next".

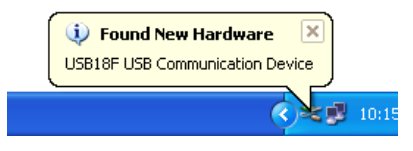

#### Step 2

Now you need to enter the path to the drivers on CD. Folder "Drivers" contains driver for XP–2000 operating systems. Choose it and click "*Next*".

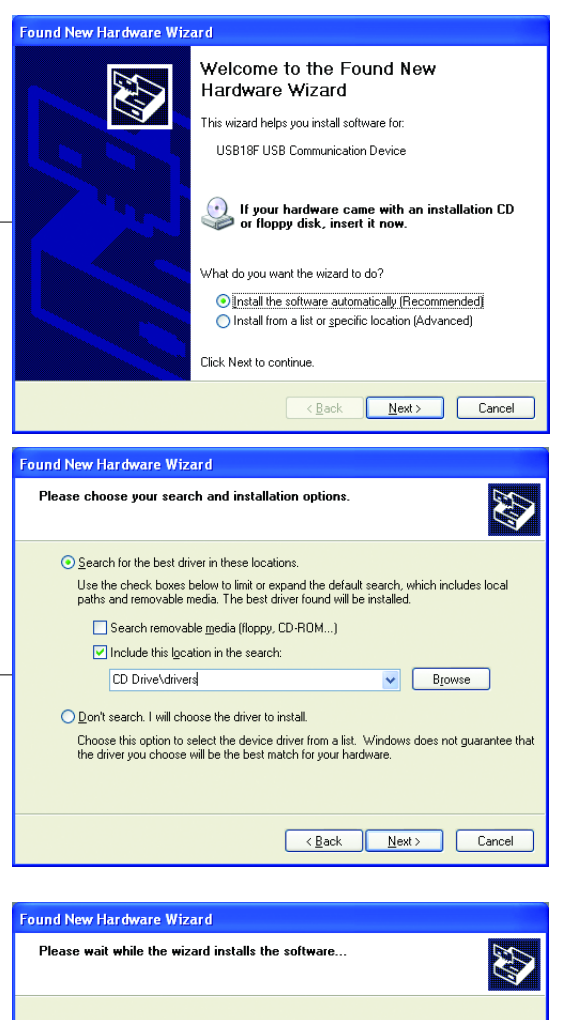

#### Step 3

If the location you specified is correct, Windows will locate the drivers and proceed with the installation.

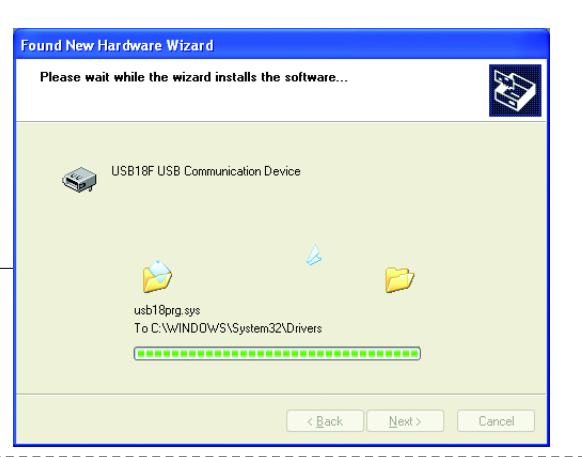

### For Windows 2000 and XP

# Installing Driver for USB programmer Quickstart Guide

### Step 4

After Windows has installed the necessary drivers, you will be notified by the following window. Click "*Finish*" to complete the installation process.

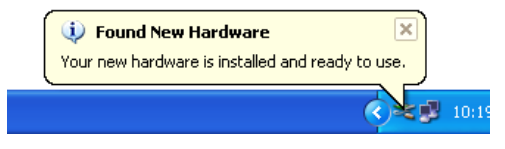

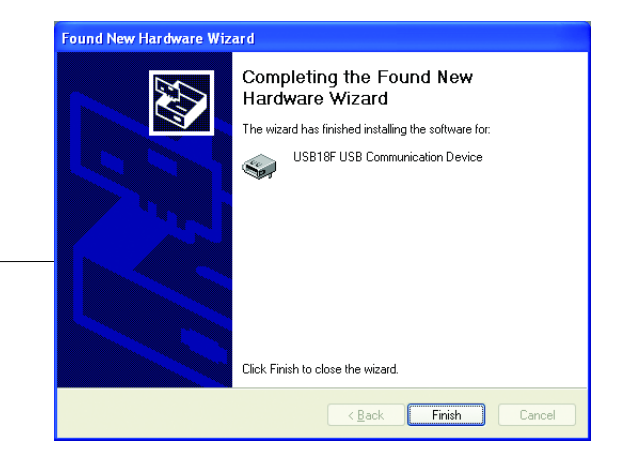

### Installation Check

You can check if the installation was succesful from "Device Manager" ( the programmer or development board needs to be connected to the PC).

Near the bottom of the list you should find the entry "USB Devices by mikroElektronika" containing "USB18F Communication Device".

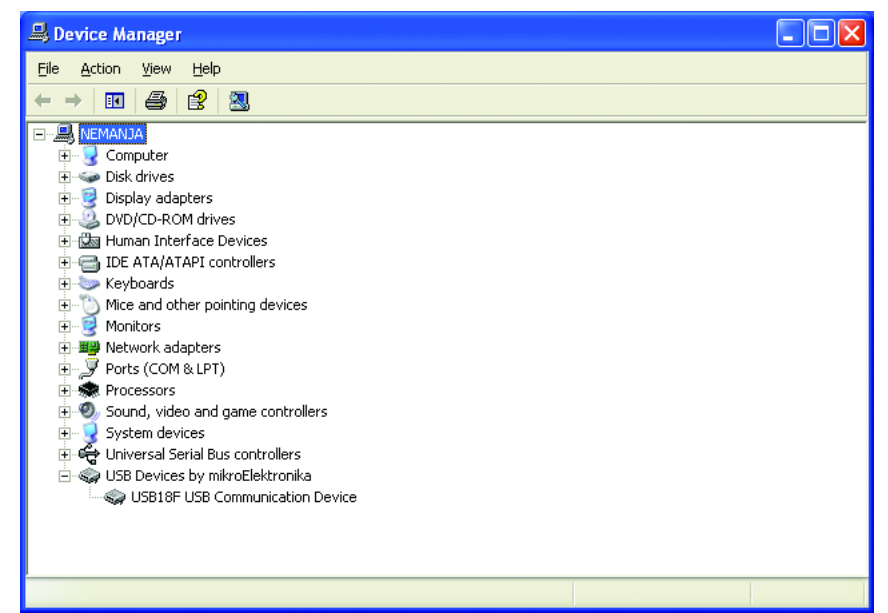

## page 2

## Uninstalling Driver for USB programmer Quickstart Guide

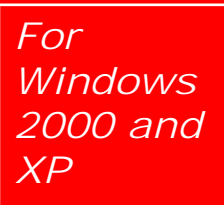

page

If you need to uninstall the driver for USB programmer from the PC, follow the procedure described below.

Step 1 Connect the USB programmer or development board to the PC. Open the "Device Manager" and expand the entry "USB Devices by mikroElektronika" by clicking the + sign.

Now right-click the "USB18F Communication Device" and select "Uninstall".

| 🖳 Device Manager                                                                                                    |                                                                                        |  |
|----------------------------------------------------------------------------------------------------|----------------------------------------------------------------------------------------|--|
| File Action View Help                                                                                                    |                                                                                        |  |
| ← →   🗉 🖆 🖆   😫                                                                                                    | 🕿 🔀 🔊                                                                                  |  |
| NEMANJA Computer Disk drives Display adapters Display adapters DVD/CD-ROM drives DVD/CD-ROM drives | rollers<br>rollers<br>rs<br>ika<br>ion Device<br>Update Driver<br>Disable<br>Uninstall |  |
| Uninstalls the driver for the selected dev                                                                                                    | Scan for hardware changes                                                              |  |
|                                                                                                    | Properties                                                                             |  |

### For Windows 2000 and XP

# Uninstalling Driver for USB programmer Quickstart Guide

#### Step 2

You will be prompted to confirm the uninstall. Answer by clicking "OK". Windows will uninstall the driver after which you need to diconnect the programmer or development board from the PC.

Reconnecting the programmer or development board will start over the installation process described previously in the document.

If you are experiencing problems with any of our products or you just want additional information, please let us know. We are committed to meeting your every need.

#### Technical Support for USB programmers: support@mikroe.com

If you have any other question, comment or a business proposal, please contact us:

MikroElektronika magazine Admirala Geprata 1B 11000 Belgrade EUROPE

Phone: + 381 11 30 66 377 Phone: + 381 11 30 66 378 Fax: + 381 11 30 66 379

E-mail: office@mikroe.com Web: www.mikroe.com Forum: www.mikroe.com/forum/

| Confirm Device Removal |                                                            |  |
|------------------------|------------------------------------------------------------|--|
|                        | USB18F USB Communication Device                            |  |
| Warning                | : You are about to uninstall this device from your system. |  |
|                        |                                                            |  |
|                        | OK Cancel                                                  |  |

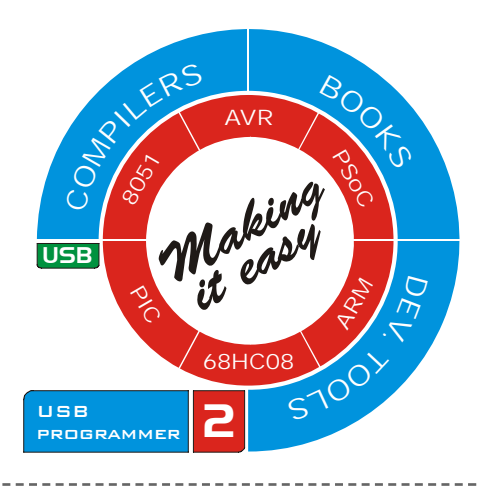

page